## **ProCup-App-Turnierseite offline einsehen**

In der **Planungsphase Ihres Turniers** möchten Sie möglicherweise Ihren **Auftritt in der ProCup-App** einsehen. Dafür benötigen Sie allerdings einen **Code**, da Ihr Turnier noch nicht veröffentlicht ist und Sie Ihr Turnier in der App mit der Eingabe des Turniernamens nicht finden werden.

ProCup

Solange Sie einen **Testaccount** besitzen, finden Sie den **Code** unter **"Design und Einstellungen in Menüpunt 7 "Einstellungen für Iphone/Android App".** 

| Einstellungen für iPhone/Androie                                                      | d App                                                                                       |                                                                     |                                                                 |                                                                     |    |  |
|---------------------------------------------------------------------------------------|---------------------------------------------------------------------------------------------|---------------------------------------------------------------------|-----------------------------------------------------------------|---------------------------------------------------------------------|----|--|
| Mit der ProCup App können Sie die Qualitä                                             | it Ihres Turniers steigern. Mit Hilfe If                                                    | hres Handys oder Tablets können                                     | Besucher die Ergebniss, verfolgen, Nac                          | hrichten einsehen, Sponsoren besuchen et                            | с. |  |
| Die ProCup App kann ab der REGISTRIERU                                                | NGSPHASE verwendet werden. Es is                                                            | t großartig für Mannschaftsführer,                                  | , ihre Teams und Spieler, ber die App z                         | u registrieren.                                                     |    |  |
| Die App ist mit Facebook verbunden und e<br>Sie als Cup-Veranstalter können während ( | rmöglicht es Besuchern, die Spiele i<br>des Turniers auch ganz einfach Bilde                | hres Teams zu kommentieren und<br>er hochladen. Diese Bilder werden | l Fotos zu teilen.<br>unter der Bildergalerie auf de Homepi     | age angezeigt                                                       |    |  |
|                                                                                       | A FAVORITER                                                                                 | App acceptance test                                                 | SCHEMA - F11                                                    | INFO LAGUPPSTÄLL TID MATCHER                                        |    |  |
| ProCup                                                                                | Du kan ha maximalt %1 lag som<br>favoriter.                                                 | A < □ 0 ↔                                                           | MATCHER TABELL                                                  | 🖸 📮 🔍 Ulf Andersson                                                 |    |  |
| TOURNAMENT SYSTEM                                                                     | Favoriter kan användas som<br>snabbval.Du kan också aktivera<br>potifieringer för varie lan | Om turneringen                                                      | Group: O O O O                                                  | FT1 08:00 401<br>Orupp 1 PitchPlan 5                                |    |  |
| allon.                                                                                | Sök lag att inkludera som favoriter.                                                        | Dennis test PDF                                                     | PO-<br>Playoff:                                                 | III BK köping 2 - 1 Manlägare Ltd III                               |    |  |
| ProCup                                                                                | input sox                                                                                   | Rules, Playing time (LARGE WORD) >                                  | Mon 16 Dec                                                      | Matchen är slut                                                     |    |  |
|                                                                                       | 🗙 F12 🛛 🔛 AC anks IF 👘 🕞 🔪                                                                  | WORD) How to find us (excel) >                                      | Pant = Rattraken                                                | fuffy 2014/01/14                                                    |    |  |
|                                                                                       | X F12 III Alfred anka.                                                                      | Transporter >                                                       | Turit i Manlapare Ltd (RD ><br>10:00 Grapp 1 ; III Kobotpigg IF | salo Dela do man 1. Ma                                              |    |  |
|                                                                                       | X /12 III Albed Irsk.                                                                       | Aktiviteter - Tor tedare ><br>Matsedel under turneringen >          | Part 1 #8KMping<br>10:00 Grapp 1 2 #Manlapare Ltd (P) 5         | 02 (okänd) ser till att BK köping tar<br>edningen med 2-1           |    |  |
| ENJOY THE GAME                                                                        | X 709 Minnipigg. hithorn                                                                    | Ny meny >                                                           | 12:00 Grapp 1 1 22 Manfagare LM<br>Par-4 2 22 Kobotpigg ₽ >     | a 🖓 (okänd) kvitterar till 1-1                                      |    |  |
|                                                                                       | MY SCHEDULE                                                                                 | Leg KLASS SCHEMA Site Freedom Installer                             | 12,00 Grapp 1 8 III Kathruken (Part 1 III (Kathruken )          | 02" @ (okäns, ver till att Manilägare Ltd tar<br>lednings vered 0-1 |    |  |
|                                                                                       |                                                                                             |                                                                     |                                                                 |                                                                     |    |  |
| Die App kann im AppStore (iPhone) oder G                                              | oogle Play (Android) heruntergelade                                                         | en werden. Suchen Sie dort nach P                                   | roCup Tournament.                                               |                                                                     |    |  |
|                                                                                       |                                                                                             |                                                                     |                                                                 |                                                                     |    |  |
| App Store                                                                             | 🥟 Goog                                                                                      | le play                                                             |                                                                 |                                                                     |    |  |
|                                                                                       |                                                                                             |                                                                     |                                                                 |                                                                     |    |  |
| Sie können die App auch im Demo                                                       | -Modus testen! Laden Sie di                                                                 | ie App herunter und klicke                                          | n Sie auf den folgenden Code u                                  | unter Turnier suche *34384*                                         |    |  |
| Secials Interaction                                                                   |                                                                                             |                                                                     |                                                                 |                                                                     |    |  |
| Soziale Interaction                                                                   |                                                                                             |                                                                     |                                                                 |                                                                     |    |  |

Wenn Sie eine **ProCup-Lizenz** erworben haben, wird Ihnen der Code **an dieser Stelle nicht mehr angezeigt.** Sie müssen sich diesen Code auf der **Startseite herleiten. Relevant ist nämlich die "Nummer" der Turnierseite.** In diesem Beispiel "34066".

| Desig                                                                | n und Eir   | stellungen                                                     | Schiedsrichter-Management | Registrierungsphase                      | Planungsphase | Während der Turniertage     | MyTeam S          | ? | 2             | 0   |
|----------------------------------------------------------------------|-------------|----------------------------------------------------------------|---------------------------|------------------------------------------|---------------|-----------------------------|-------------------|---|---------------|-----|
| Bewerbungsstatus pro Klasse zu 08.11.2020 -<br>Betspieltumier<br>1.0 |             | Bewerbungsstatus zu 08.11.2020 -<br>Beispiettumier<br>1.0 2020 |                           |                                          |               |                             |                   |   |               |     |
| ProC                                                                 |             | Anzahi der registrierter<br>Mannschaften<br>G                  |                           | Anzahl der registrherter<br>Mannschaften |               | Eint                        | stellungen ändern |   |               |     |
|                                                                      |             | 0.0                                                            | Klassen [0]               | 0.0                                      | Pro Woche [0] |                             |                   |   |               |     |
| 3406                                                                 | 56: Beis    | pielturnie                                                     | т 🖸 (Сир)                 |                                          |               |                             |                   |   |               |     |
| Wich                                                                 | itige Info  | ormationen                                                     | von ProCup 🕜              | 2020.00.21                               | Funktional    | ität in ProCup 🛛 🕜          |                   |   | 2020 11 05 12 |     |
| ± v                                                                  | Vhat's nev  | w 01                                                           |                           | 2020-08-31                               | Neuigke       | it Liveticker               |                   |   | 2020-11-05 13 | .52 |
| ± ا                                                                  | etzt auch i | in Deutschlar                                                  | nd verfügbar              | 2019-08-01 10:59                         | 🛨 🗣 *** Upda  | ate Schiedsrichter-App ***  |                   |   | 2020-03-03 14 | :00 |
|                                                                      |             |                                                                |                           |                                          | 🕀 🕕 Anzeig    | ge von Vereinslogos!        |                   |   | 2020-02-25 13 | :22 |
|                                                                      |             |                                                                |                           |                                          | ⊕ ● *** Beac  | h Handball Satz-Scoring *** |                   |   | 2020-01-10 13 | :56 |
|                                                                      |             |                                                                |                           |                                          | 🕀 🕕 ProCu     | p - App                     |                   |   | 2019-12-05 09 | :21 |
|                                                                      |             |                                                                |                           |                                          |               |                             |                   |   |               |     |
| Lizen                                                                | z für Rapl  | hael Straub                                                    |                           |                                          | Rechnungs-    | und Vereinsinformation      |                   |   |               |     |

| Diese Nummer müssen Sie kopieren und<br><b>'Suchfunktion'' der App in "Sternchen'' (**)</b> s<br>die offline Seite in der App einsehen zu können. E<br>diesem Beispiel würde <b>*34066*</b> lauten.<br>Klicken Sie anschließend auf die <b>"Suchen''-Taste.</b>                                                                                                    | d in der<br>setzen, um<br>Der Code in                                                                                                    |
|----------------------------------------------------------------------------------------------------|----------------------------------------------------------------------------------------------------|
| ININET       Imit Netz       Imit Netz | Dann wird Ihnen Ihr Turnier angezeigt. Durcl<br>das anklicken Ihres Turniers, werden Sie auf Ihre<br><b>Turnierseite in der App weitergeleitet.</b> |
| Wir haben folgendes ProCup Turnier<br>in deiner Umgebung gefunden:                                                                                                    |                                                                                                    |
| Hammarby Academy Invitational                                                                                                    |                                                                                                    |
| Klicke OK oder wählen Sie                                                                                                    |                                                                                                    |
| Oder suchen Sie nach Turniernamen, Stadt<br>oder Organisator:                                                                                                    |                                                                                                    |
| *34066* SUCHE                                                                                                    |                                                                                                    |
| Beispielturnier<br>Fr 01 Jan - Fr 01 Jan   Raphael Straub                                                                                                    |                                                                                                    |

Wenn Sie mit der Turnierseite zufrieden sind und Sie das **Turnier veröffentlichen** möchten, entfernen Sie unter "Design und Einstellungen" in Menüpunkt 1 "Turniereinstellungen und -sprache" den Haken in der Spalte "Testveranstaltung".

| Design und Einstellungen S                | chiedsrichter-Management Registrierungsphase Planungsphase Während der Turniertage MyTeam | ? | 2 | <b>"</b> |
|-------------------------------------------|-------------------------------------------------------------------------------------------|---|---|----------|
|                                           |                                                                                           |   |   |          |
| Turniereinstellungen und -sprac           | 10<br>Desitional Extension                                                                |   |   |          |
| Veren.<br>Veranstaltungsname:             | Beispielturnier                                                                           |   |   |          |
| Austragungsort:                           | Flensburg                                                                                 |   |   |          |
| Datum des Events:                         | 01.01.2021 . 01.01.2021                                                                   |   |   |          |
| Veranstaltungstermin(e) auf der Website a | nzeigen: 🚯 🔽                                                                              |   |   |          |
| Testveranstaltung 👔                       |                                                                                           |   |   |          |
| iPhone/Android App verwenden: 🚺           | Wenn nicht angekreuzt, kann stattdessen unsere HTML-App verwendet werden.                 |   |   |          |